## ADMIN MODUL BIOONE

1. Na stránce <u>http://www.bioone.org</u> vpravo nahoře klikněte na "Sign in" a přihlaste se: Login: Váš e-mail

Heslo: pokud neznáte, můžete si ho nechat zaslat prostřednictvím "Forgot your password?"

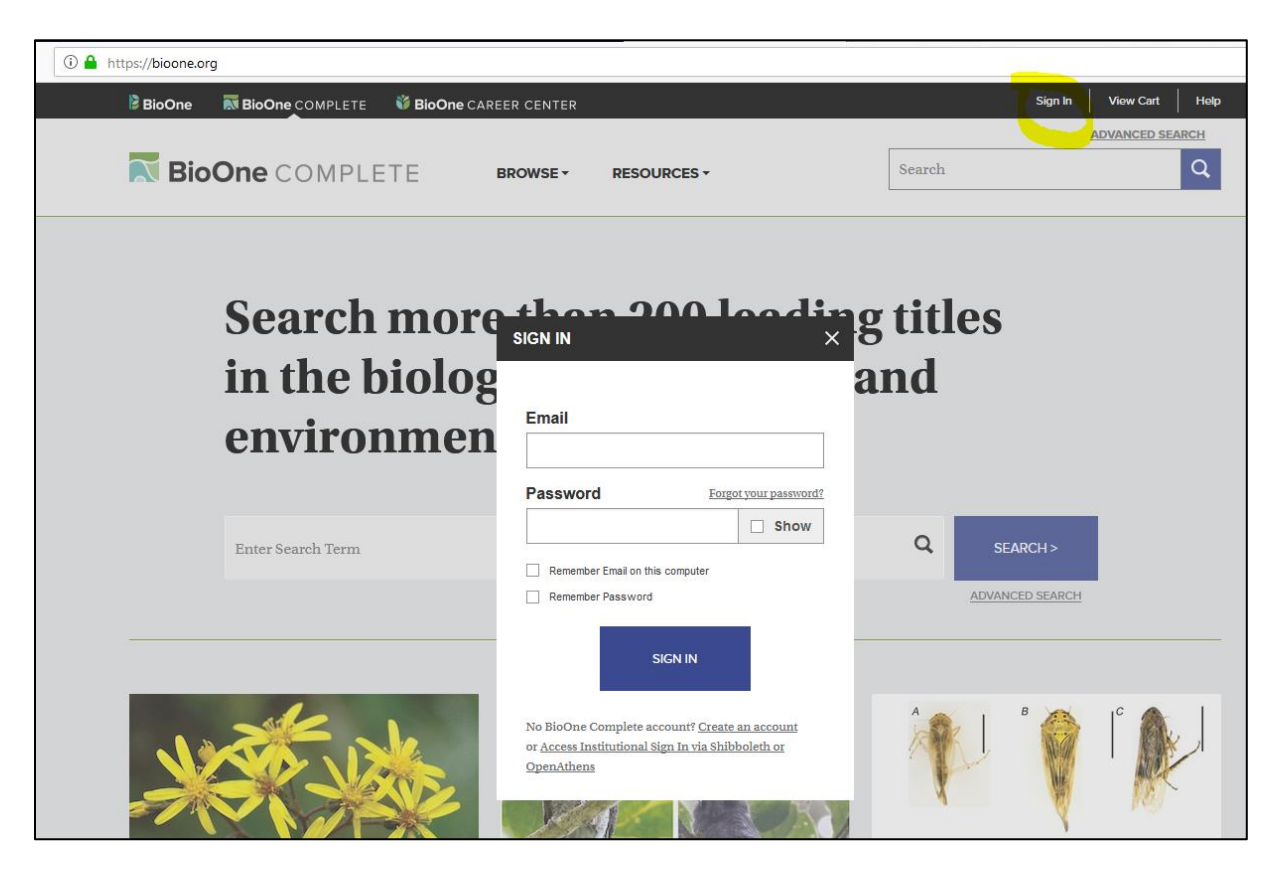

2. Po přihlášení zvolte volbu Institutional Administration.

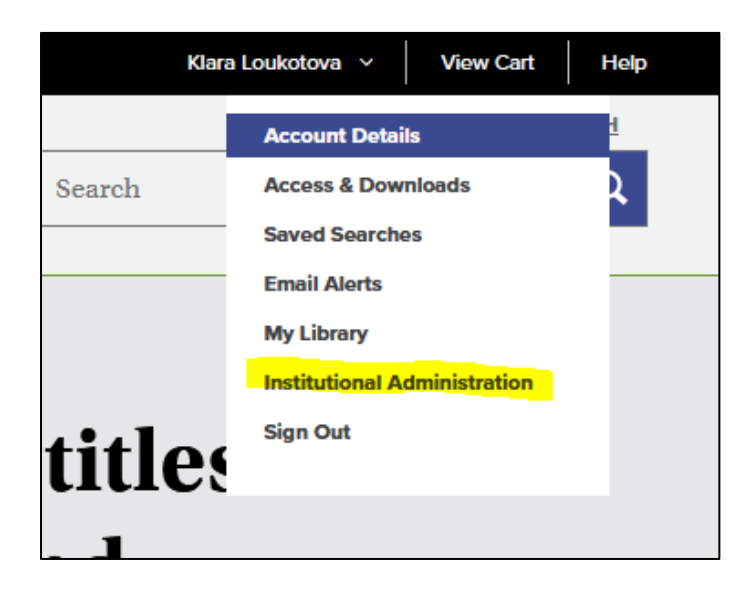

3. Na záložce COUNTER REPORTS přejděte do sekce VIEW COUNTER REPORTS.

| <b>Institutional Ad</b><br>This dashboard allows you to view yo<br>for your institution. If you are a const<br>for member institutions.                                                                                                    | nd generate reports<br>ew the dashboard(s) | QUESTIONS OR PROBLEMS?<br>User Help Desk<br>helpdesk@BioOne.org<br>202-296-1605 ext. 2 |           |  |  |
|----------------------------------------------------------------------------------------------------|--------------------------------------------|----------------------------------------------------------------------------------------|-----------|--|--|
| Albertina icome Praha, viewing membe<br>Czech University of Life Sciences<br>Change Group Member                                                                                                    | r:                                         |                                                                                        |           |  |  |
| MY ACCOUNT                                                                                                    | INSTITUTIONAL ADMINISTRATION               | ACCESS                                                                                 | ABUSE LOG |  |  |
| The "View Counter Reports" button below will take you to a third-party reporting portal, where you will be able to generate COUNTER reports for your institution and find your SUSHI Credentials.<br>The BioOne Complete platform is compliant with COUNTER 5 standards and began collecting COUNTER 5 compliant data on January 1, 2019. The first COUNTER 5 report (for January 2019) will be available in February, but reports for usage pre-January 2019 will be in COUNTER 4 format.<br>This new tool will provide data from the current COUNTER reports. COUNTER 4 reports are available for the previous two years, 2017-2018. For older reports please contact helpdesk@BioOne.org. |                                            |                                                                                        |           |  |  |

| REPORT DATES                 | 0          |  |
|------------------------------|------------|--|
| Custom                       |            |  |
| From: 2018-01<br>To: 2018-12 |            |  |
| 🚥 🗎 🔁 💆                      | Þ          |  |
| AVAILABLE REPORTS            | 0          |  |
| Dashboards                   | <b>^</b> î |  |
| Executive                    |            |  |
| COUNTER R4                   |            |  |
| Journal Report 1 (R4)        |            |  |

4. V novém okně se otevře se statistický modul. Pro vygenerování reportu prosím postupujte následovně:

✓ Z navigačního panelu COUNTER R4 v levé části obrazovky nejprve vyberte **typ reportu**, který si přejete zobrazit (např. Journal Report 1 (JR1) - pro počet zobrazených článků v jednotlivých měsících, Platform Report 1 – počet rešerší a zobrazených záznamů).

✓ Potom v horní sekci REPORT DATE zvolte období.
K dispozici je možnost kvartálního zobrazení, ročního nebo zadání vlastního časového úseku tj. View Custom.

✓ Report se vygeneruje tlačítkem Apply Calendar

| Custom |        |    |  |   |  |  |  |
|--------|--------|----|--|---|--|--|--|
| From:  | 2018-0 | )1 |  |   |  |  |  |
| To:    | 2018-1 | 12 |  |   |  |  |  |
|        |        |    |  |   |  |  |  |
|        | Ê      | ÷  |  | D |  |  |  |

## 5. Report můžete exportovat do CSV.

| Home  | Report Sidebar    | Options | Di | iscovery Panel Report Designer Help |                                                   |          | Czech Univ        | versity of | Life Sciences |
|-------|-------------------|---------|----|-------------------------------------|---------------------------------------------------|----------|-------------------|------------|---------------|
|       | REPORT DATES      | Θ       |    | Journal Report 1 (R4)               |                                                   | 4th Qu   | arter 2018 Search |            | Search 🔅 🔻    |
|       | Custom            |         |    | Journal                             | Publisher                                         | Platform | Journal DOI       | Proprie    | Export to CSV |
| From: | 2018-10           |         |    | Total for all journals              |                                                   | BioOne   |                   |            | e Help        |
| To:   | 2018-12           |         |    | Acta Chiropterologica               | Museum and Institute of Zoology, Polish Acader    | BioOne   | 10.3161/acta      | acta       |               |
| =     | 🛱 🔁 🖾             | Þ       |    | Acta Ornithologica                  | Museum and Institute of Zoology, Polish Acader    | BioOne   | 10.3161/aorn      | aorn       |               |
|       | AVAILABLE REPORTS | 0       |    | Acta Palaeontologica Polonica       | Institute of Paleobiology, Polish Academy of Scie | BioOne   | 10.4202/acpp      | acpp       |               |

## 6. V nabídce pod názvem instituce naleznete možnost nastavit SUSHI.

| Home   | e Report Sid                            | ebar (     | Options  | Di | scovery Panel Report Designer    | Help                           | Czech University of Life Sciences 🔻 | SCHOLARLY IO |   |
|--------|-----------------------------------------|------------|----------|----|----------------------------------|--------------------------------|-------------------------------------|--------------|---|
|        | REPORT DATES Create SUSHI Credentials f |            |          |    | Create SUSHI Credentials for Cze | ch University of Life Sciences | e Help                              |              |   |
|        | 2018                                    |            |          | <  |                                  |                                | 🚢 SUSHI                             |              | < |
| Jan    | Feb                                     | Mar        |          |    | Email                            | Email                          | i Version                           |              |   |
| Apr    | May                                     | Jun        |          |    | First Name                       | First Name                     | 🕞 Sign Out                          |              |   |
| Jul    | Aug                                     | Sep<br>Dec |          |    | Last Name                        | Last Name                      |                                     |              |   |
| -      | <b># =</b>                              |            | Ð        |    |                                  | Create SUSHI Credentials       |                                     |              |   |
|        | AVAILABLE REP                           | ORTS       | 0        |    |                                  |                                |                                     |              |   |
| Dashbo | bards                                   |            | <b>^</b> |    |                                  |                                |                                     |              |   |
| Execu  | tive                                    |            |          |    |                                  |                                |                                     |              |   |
| COUN   | TER R4                                  |            | ^        |    |                                  |                                |                                     |              |   |
| Journ  | al Report 1 (R4)                        |            |          |    |                                  |                                |                                     |              |   |